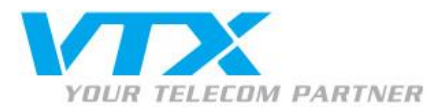

# VTX FTP-PRO

Übermittlung von Geschäftsdateien per FTP

Benutzerhandbuch

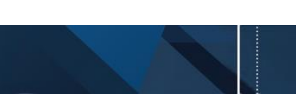

FTP-PRO – Bedienungsanleitung für Administatoren

A **VTX** TELECOM COMPANY

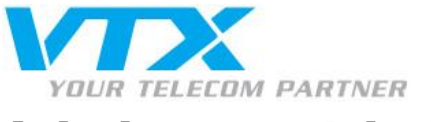

# Inhaltsverzeichnis

| 1. | Einleitung |                               |                      |    |  |  |  |
|----|------------|-------------------------------|----------------------|----|--|--|--|
|    | 1.1        | Zweck des Dokuments           |                      |    |  |  |  |
|    | 1.2        | I.2 Zielpublikum              |                      |    |  |  |  |
| 2. | Date       | iübertra                      | ฐนกฐ                 | 4  |  |  |  |
|    | 2.1        | Verbindung mit dem FTP-Server |                      | .4 |  |  |  |
|    |            | 2.1.1                         | Mit einem Webbrowser | .4 |  |  |  |
|    |            | 2.1.2                         | Mit einem FTP Client | .5 |  |  |  |
|    | 2.2        | Upload                        |                      | .7 |  |  |  |
|    |            | 2.2.1                         | Mit einem Webbrowser | .7 |  |  |  |
|    |            | 2.2.2                         | Mit einem FTP Client | .7 |  |  |  |
|    | 9.3 Down   |                               | oad                  |    |  |  |  |
|    |            | 2.3.1                         | Mit einem Webbrowser | .7 |  |  |  |
|    |            | 3.3.2                         | Mit einem FTP Client | .7 |  |  |  |

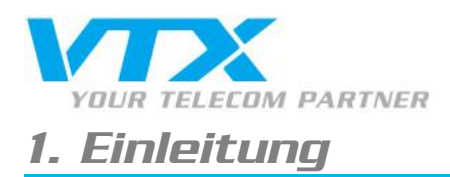

#### 1.1 Zweck des Dokuments

Dieses Dokument **beschreibt die Benutzerfunktionen** der FTP-Dienste, die von VTX Service für den Austausch von Geschäftsdateien bereitgestellt werden.

Es erläutert insbesondere das Vorgehen zum:

- Hochladen («Upload») von Dateien in die Benutzerverzeichnisse
- Herunterladen («Download») von Dateien von den Benutzerverzeichnissen

#### 1.2 Zielpublikum

Dieses Dokument richtet sich an Benutzer, die keine Administatorenrechte besitzen.

Die Verwendung der FTP-Dienste durch Administratoren wird in einem separaten Dokument beschrieben:

«Übermittlung von Geschäftsdateien per FTP – Administratorenhandbuch»

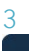

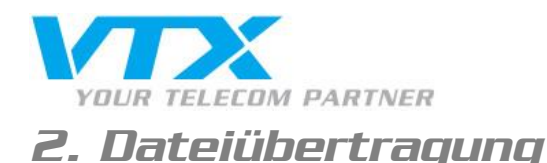

#### 2.1 Verbindung mit dem FTP-Server

Für die Verbindung mit dem FTP-Server können verschiedene Programme verwendet werden. Die Angaben in den folgenden Kapiteln beziehen sich auf:

- Webbrowser (Internet Explorer, Google Chrome, Mozilla Firefox usw.)
- Klassische FTP Clients wie FileZilla, das unter folgender Adresse f
  ür Windows, Mac und Linux heruntergeladen werden kann: <a href="https://filezilla-project.org/download.php?show\_all=1">https://filezillaproject.org/download.php?show\_all=1</a>

#### 2.1.1 Mit einem Webbrowser

Für die Verbindung mit dem FTP-Server als Benutzer über einen Webbrowser gehen Sie wie folgt vor:

- 1. Starten Sie den Webbrowser.
- 2. Geben Sie die Adresse der Website an und ersetzen Sie http durch FTP: <u>ftp://[name\_der\_website].ftp-pro.ch</u>
- 3. Es erscheint ein Fenster, das die Eingabe eines Benutzernamens und eines Passworts verlangt. Geben Sie die Kennwörter des FTP-Kontos ein.
- 4. Bestätigen Sie die Eingaben mit «OK».
- 5. Der Webbrowser zeigt den Inhalt des «web»-Verzeichnisses des Benutzers an.

A VTX TELECOM COMPANY

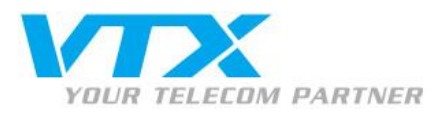

#### 2.1.2 Mit einem FTP Client

- 1. Starten Sie den FTP-Client auf Ihrem PC.
- 2. Geben Sie die für die Verbindung mit dem FTP-Server benötigten Informationen ein.

| 🔁 FileZilla                             |           |                   |                |                |          |       |                |  |  |
|-----------------------------------------|-----------|-------------------|----------------|----------------|----------|-------|----------------|--|--|
| File                                    | Edit View | Transfer Server E | Bookmarks Help | New version av | ailable! |       |                |  |  |
| M - N - N - N - N - N - N - N - N - N - |           |                   |                |                |          |       |                |  |  |
| Host:                                   | 1         | Username:         | 2              | Password:      | 3        | Port: | 4 Quickconnect |  |  |
|                                         |           |                   |                |                |          |       |                |  |  |

| Host     | Serveradresse im Format                   |
|----------|-------------------------------------------|
|          | [name_der_website].ftp-pro.ch             |
| Username | Benutzername                              |
| Password | Passwort des Benutzers                    |
| Port     | Verbindungsport für den FTP, d. h. 21. Da |
|          | FileZilla den Standardport 21 für die     |
|          | Verbindung verwendet, muss er nicht       |
|          | extra angegeben werden.                   |

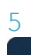

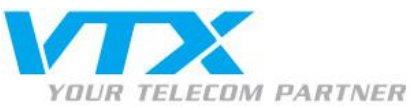

3. Klicken Sie anschliessend auf «Quickconnect», damit die Verbindung mit dem Server hergestellt wird. Sind der Benutzername und das Passwort korrekt, werden die auf dem Server erstellen Verzeichnisse auf der rechten Seite des Fensters angezeigt. Auf der linken Seite sehen Sie die Verzeichnisse Ihres Computers. Im «./web»-Verzeichnis können Sie bis zum Stammordner («Root») des Benutzers vordringen.

| Statut : Co        | ntenu du dossier "/Private" affic                                                  | hé avec succès                |                           |         |
|--------------------|------------------------------------------------------------------------------------|-------------------------------|---------------------------|---------|
| Statut : Déc       | connecté du serveur                                                                |                               |                           |         |
| Statut : Réc       | upération du contenu du dossie                                                     |                               |                           |         |
| Statut : Co        | ntenu du dossier "/Network Tras                                                    | h Folder" affiché avec succès |                           |         |
| Site local :       |                                                                                    |                               | ✓ Site distant : /Private |         |
|                    | Links     Local Settings     Menu Démarrer     Mes documents     Modèles     Music | Network Trash Folder          |                           |         |
|                    | Pictures                                                                           |                               |                           |         |
|                    | 🗟 Recent                                                                           |                               |                           |         |
| Nom de fichier     | Taille de fi Type de fichier                                                       | Dernière modificat            | Nom de fichier            | <u></u> |
| <b>III</b>         |                                                                                    |                               | <u> </u>                  |         |
| desktop.ini        | 580 Paramètres de                                                                  | . 17.08.2015 09:09:06         |                           |         |
| E Desktop.Ink      | 479 Raccourci                                                                      | 17.08.2015 09:09:06           |                           |         |
| Downloads.Ink      | 926 Raccourci                                                                      | 17.08.2015 09:09:06           |                           |         |
| E RecentPlaces.Ink | 383 Raccourci                                                                      | 17.08.2015 09:09:06           |                           |         |
| Local dire         | ctory on the computer                                                              | Actual directory              |                           |         |
|                    |                                                                                    |                               |                           |         |

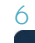

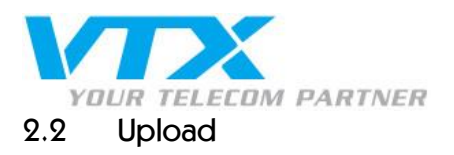

Beim Upload wird eine Datei vom Computer auf ein Remote-Verzeichnis hochgeladen. Es können mehrere Dateien oder Ordner gleichzeitig hochgeladen werden.

Achtung: Lassen Sie keine Dateien im «web»-Verzeichnis der Benutzer; sie könnten im Internet sichtbar sein. Legen Sie ihre Dateien im Stammordner Ihres Verzeichnisses oder im Verzeichnis «Private» ab.

## 2.2.1 Mit einem Webbrowser

Mit den aktuellen Versionen der Webbrowser können keine Dateien mehr hochgeladen werden, ohne dass vorher ein spezielles Programm installiert wurde.

#### 2.2.2 Mit FileZilla

Die Software enthält die Funktion «**Drag&Drop**», das heisst, es können ein oder mehrere Dateien aus dem lokalen Verzeichnis (PC) markiert und ins Remote-Verzeichnis (FTP-Server) verschoben werden.

#### 2.3 Download

Beim Download wird eine externe Datei in ein lokales Verzeichnis heruntergeladen. Es können mehrere Dateien oder Ordner gleichzeitig heruntergeladen werden.

### 2.3.1 Mit einem Webbrowser

Mit den aktuellen Versionen der Webbrowser können keine Dateien mehr heruntergeladen werden, ohne dass vorher ein spezielles Programm installiert wurde.

#### 2.3.2 Mit FileZilla

Die Software enthält die Funktion «**Drag&Drop**», das heisst, es können ein oder mehrere Dateien aus dem Serververzeichnis (FTP-Server) markiert und ins lokale Verzeichnis (PC) verschoben werden.

> Proche de vous ! In Ihrer Nähe!